## Cài đặt SSPR và MFA

- 1. Truy cập aka.ms/mfasetup or portal.office.com
- 2. Nhập Staff or Student Email Address (Địa chỉ Email của Nhân viên hoặc Học sinh)
- 3. Nhấp vào Next (Kế tiếp)

| Y 👫 Sign in to your account X +                                                                                          |       |        |                   | × |
|----------------------------------------------------------------------------------------------------|-------|--------|-------------------|---|
| C S login.microsoftonline.com/common/oauth2/v2.0/authorize?client_id=4765445b-32c6-49b0-83e6-1d93765276ca&redirect_uri=h | tt 🗞  | \$     | 🔒 Incognito       | : |
|                                                                                                    |       |        |                   |   |
| Microsoft Sign in teststudent01@my.chisholm.edu.au Cmt access your account? Next                                         |       |        |                   |   |
| C Sign-in options                                                                                                    |       |        |                   |   |
|                                                                                                    |       |        |                   |   |
|                                                                                                    | Terms | of use | Privacy & cookies |   |

- 4. Nhập Staff or Student Email Address (Địa chỉ Email của Nhân viên hoặc Học sinh)
- 5. Nhập Password (Mật khẩu)
- 6. Nhấp vào Sign in (Đăng nhập)

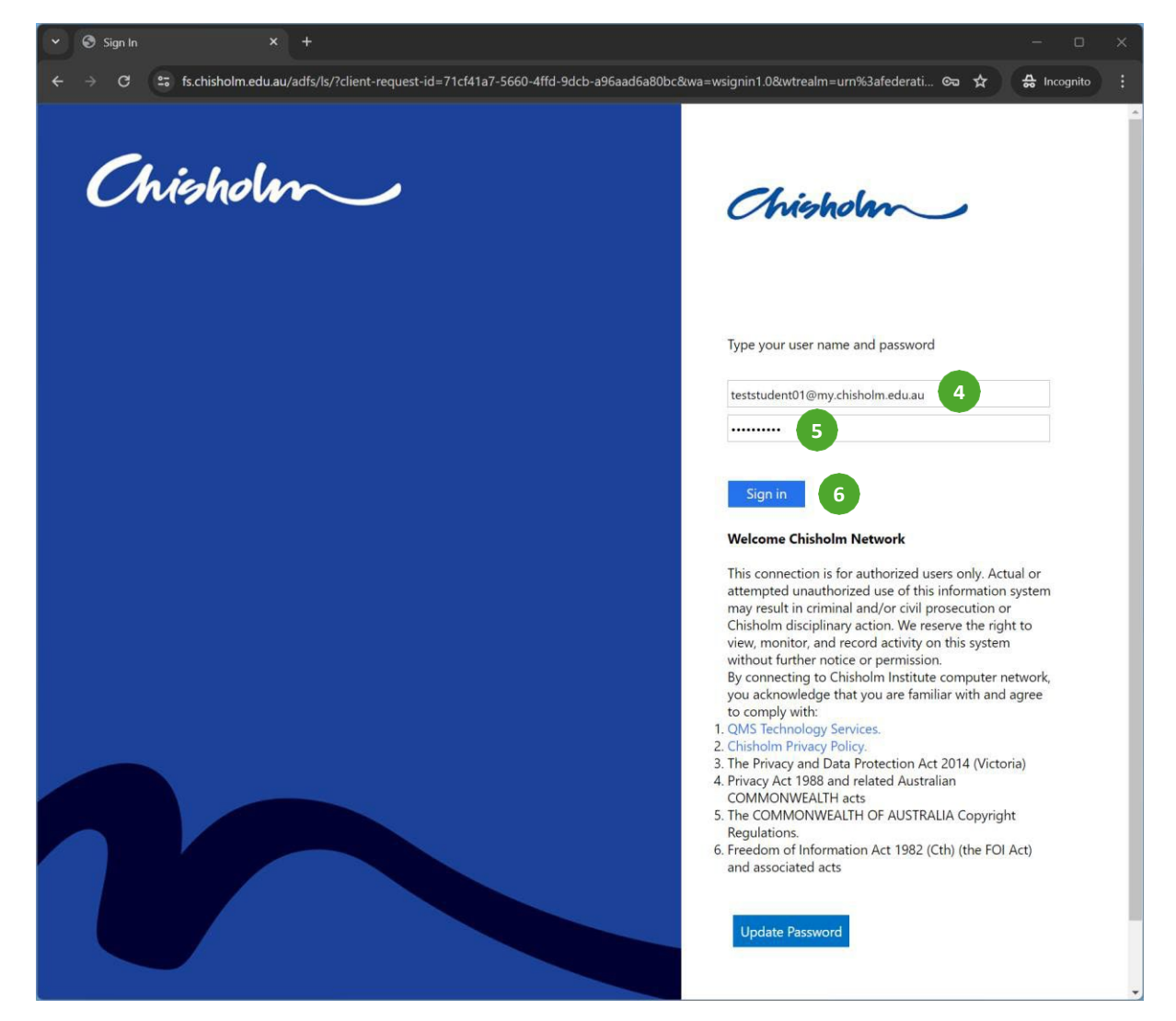

7. Nhấp vào Next (Kế tiếp)

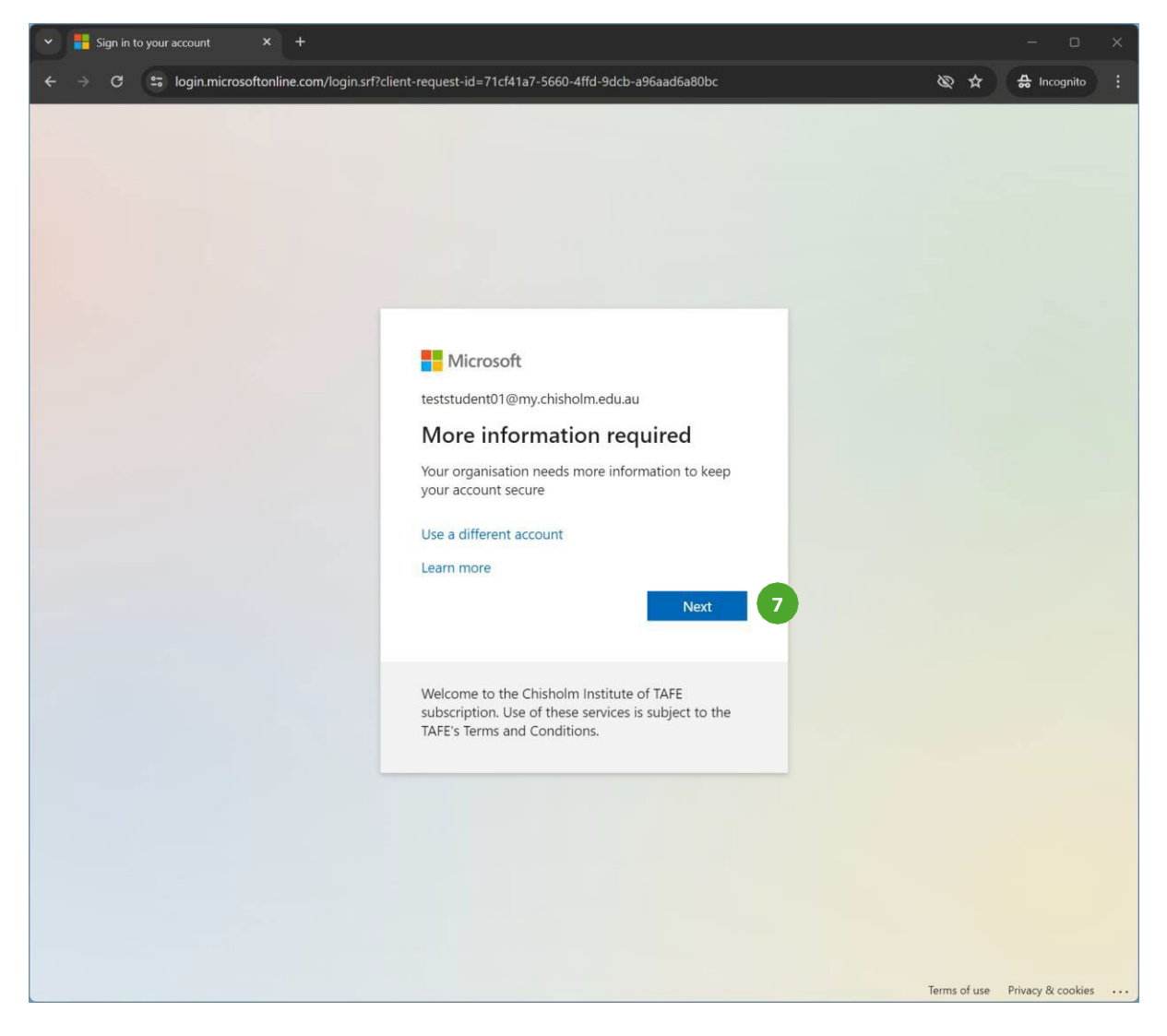

#### 8. Chọn Australia

- 9. Nhập số điện thoại của bạn
- 10. Chọn Receive a code (Nhận mã)

| Y My Sign-Ins   Register   Microso X +  |                                                                                                    |             |   |
|-----------------------------------------|----------------------------------------------------------------------------------------------------|-------------|---|
| ← → C 😁 mysignins.microsoft.com/registe | ?csrf_token=nOPHo8J6o-92etV6265ezipAyrP9Q-S2ODH-fRkf2jdVDSAfdI-IvezRb0bMwd4Vso7j40RSzI8uqS1mrhq-KWwV8bXuCRXXmVmZ 🗞 🛧                        | S Incognito |   |
| Chisholm Institute of TAFE              |                                                                                                    |             | ? |
|                                         | Keep your account secure                                                                                                    |             |   |
|                                         | Phone<br>use on prove who you are by answering a call on your phone or receiving a code on your phone.<br>Use mumber would you like to use? |             |   |

# Lưu ý: Mã gồm 6 chữ số sẽ được gửi qua SMS đến số bạn đã nhập

- 11. Nhập mã 6 chữ số
- 12. Nhấp vào Next (Kế tiếp)

| Y Hy Sign-Ins   Register   Microsc X +   |                                                                                                    |             |     |
|------------------------------------------|----------------------------------------------------------------------------------------------------|-------------|-----|
| ← → C 😁 mysignins.microsoft.com/register | ?csrf_token=nOPHo8J6o-92etV6265ezipAyrP9Q-S2ODH-fRkf2jdVDSAfdI-IvezRb0bMwd4Vso7j40RSzl8uq51mrhq-KWwVBbXuCRXXmVmZ 🗞 🛧                                       | 🔒 Incognito | ) : |
| Chisholm Institute of TAFE               |                                                                                                    |             | ?   |
|                                          | Keep your account secure                                                                                                    |             |     |
|                                          | Phone         we just sent a 6 digit code to +61 0475720915. Enter the code below.         a69950       11         Resend code             Back       Itot |             |     |
|                                          |                                                                                                    |             |     |

### 13. Nhấp vào Next (Kế tiếp)

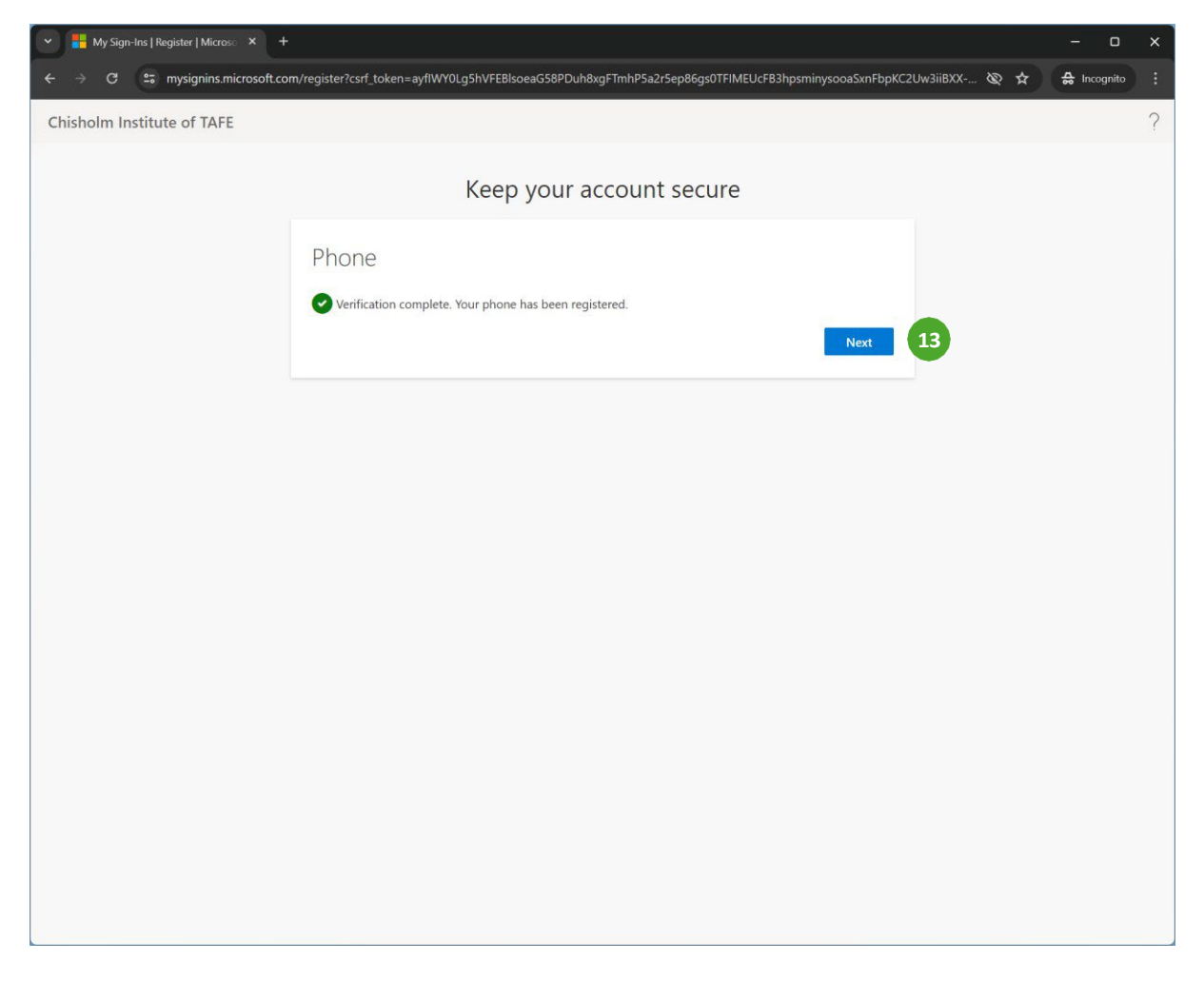

### 14. Nhấp vào Done (Xong)

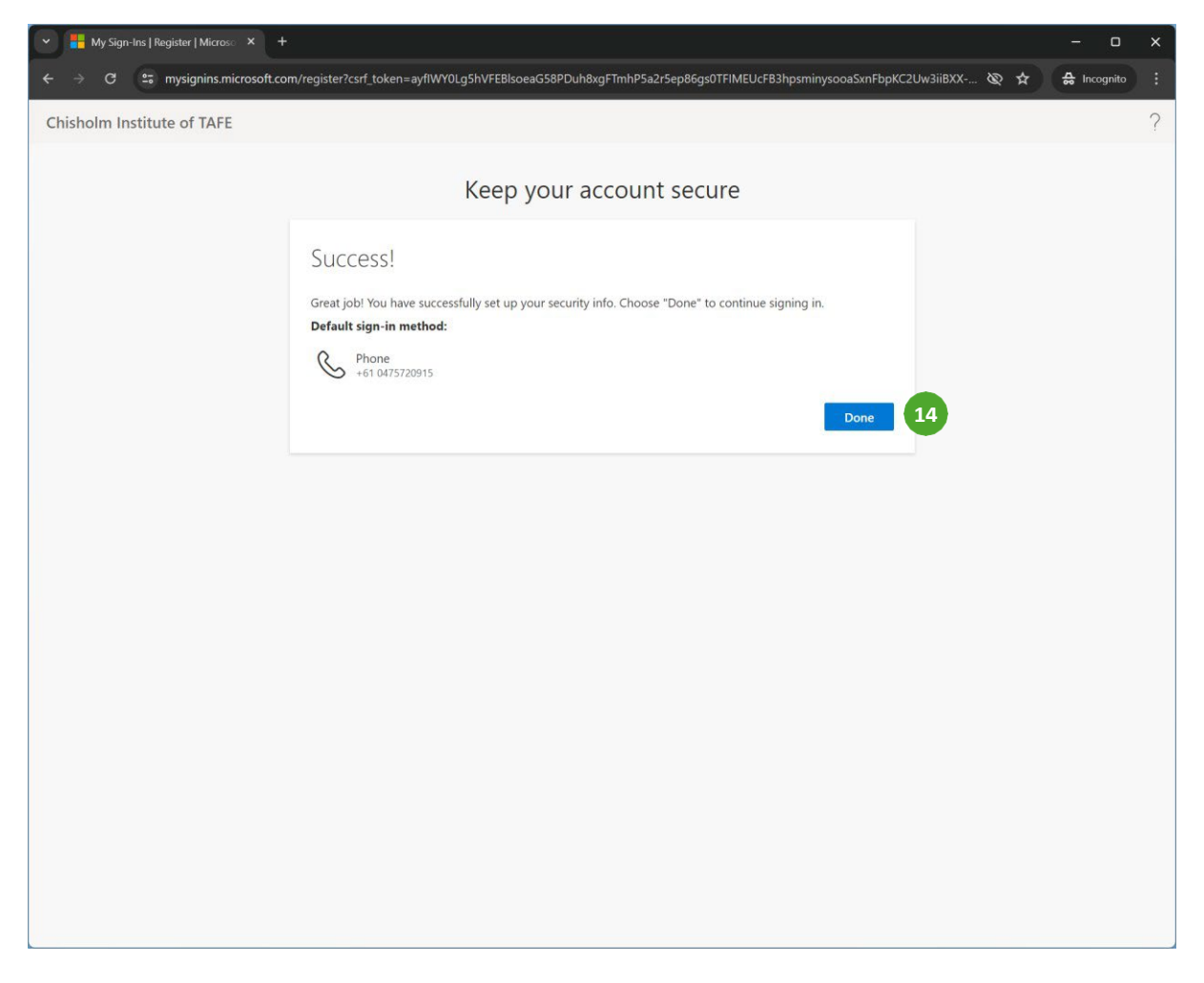

Hoàn thành